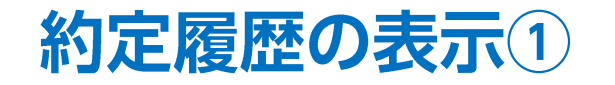

チャート上に約定履歴の情報を表示することができます。

#### ■約定履歴の表示方法①

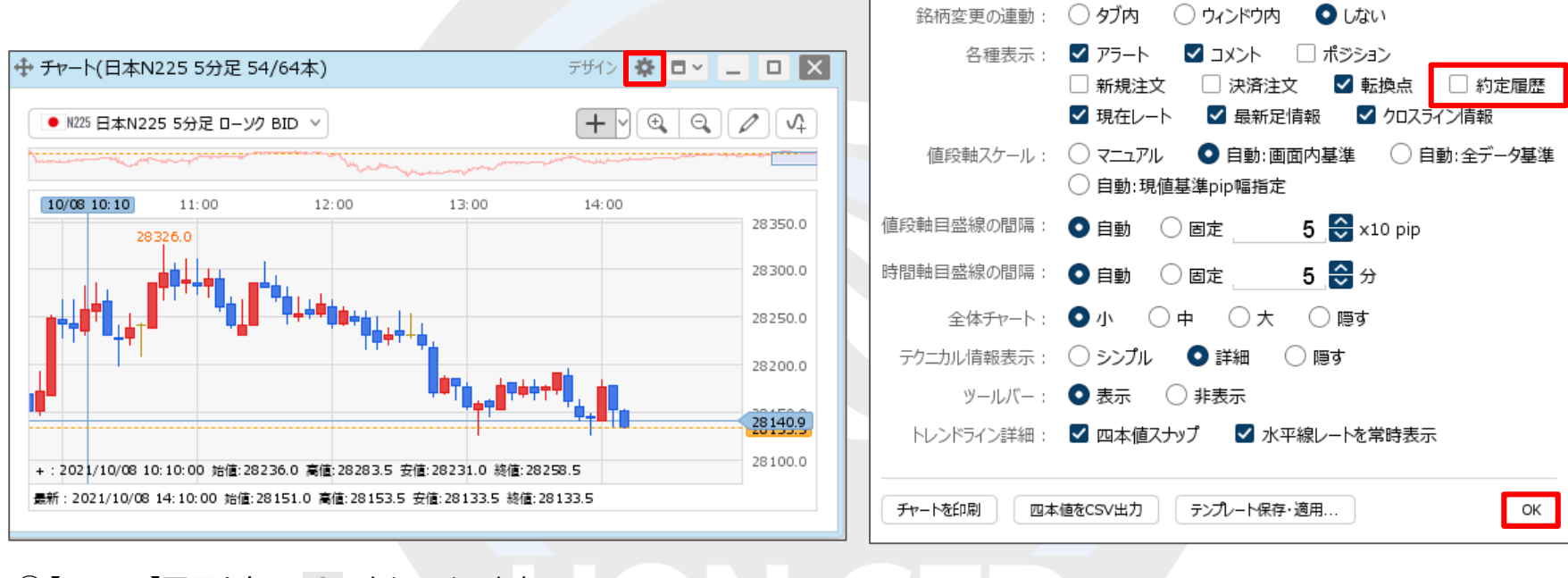

①【チャート】画面上部の 🌼 をクリックします。

② 設定画面が表示されます。 【各種表示】の「約定履歴」にチェックを入れ、 【OK】ボタンをクリックします。

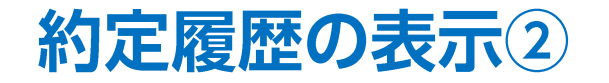

■約定履歴の表示方法②

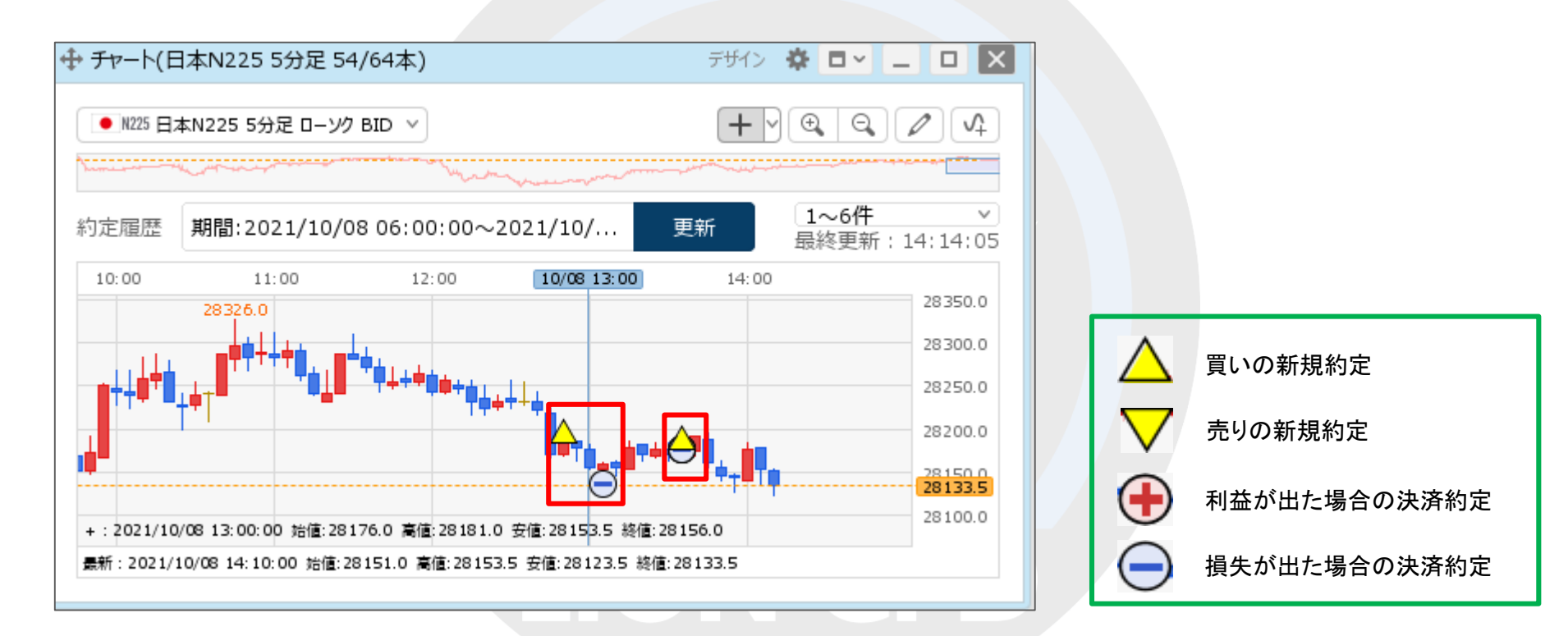

③【チャート】画面に約定履歴のマークが表示されました。

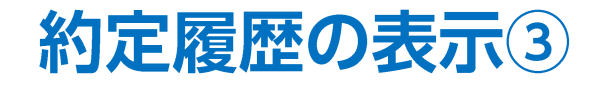

チャート上に表示される約定履歴の概要です。

#### ■約定履歴の概要①

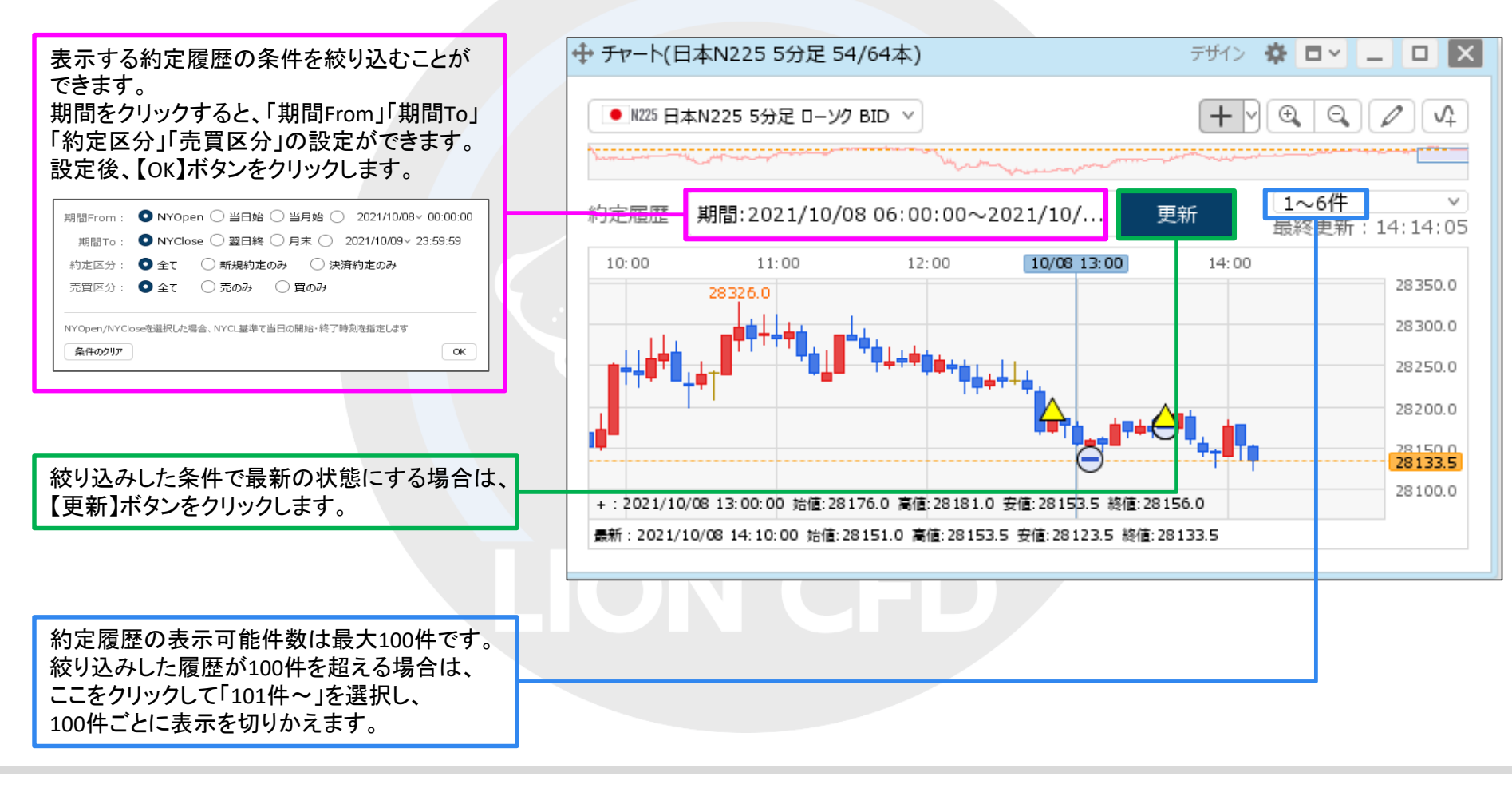

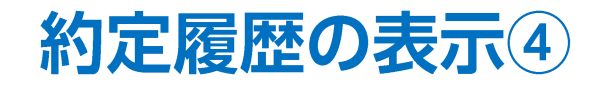

#### ■約定履歴の概要②

マークをクリックすると、詳細が表示されます。 ※同じローソク足に複数のマークが表示され ている場合は、左側のマークをクリックするこ とで詳細を切替えることができます。

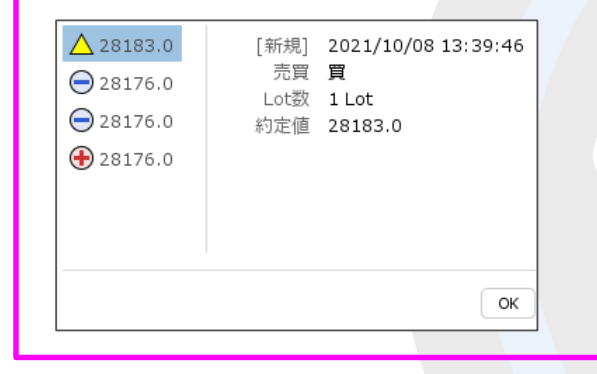

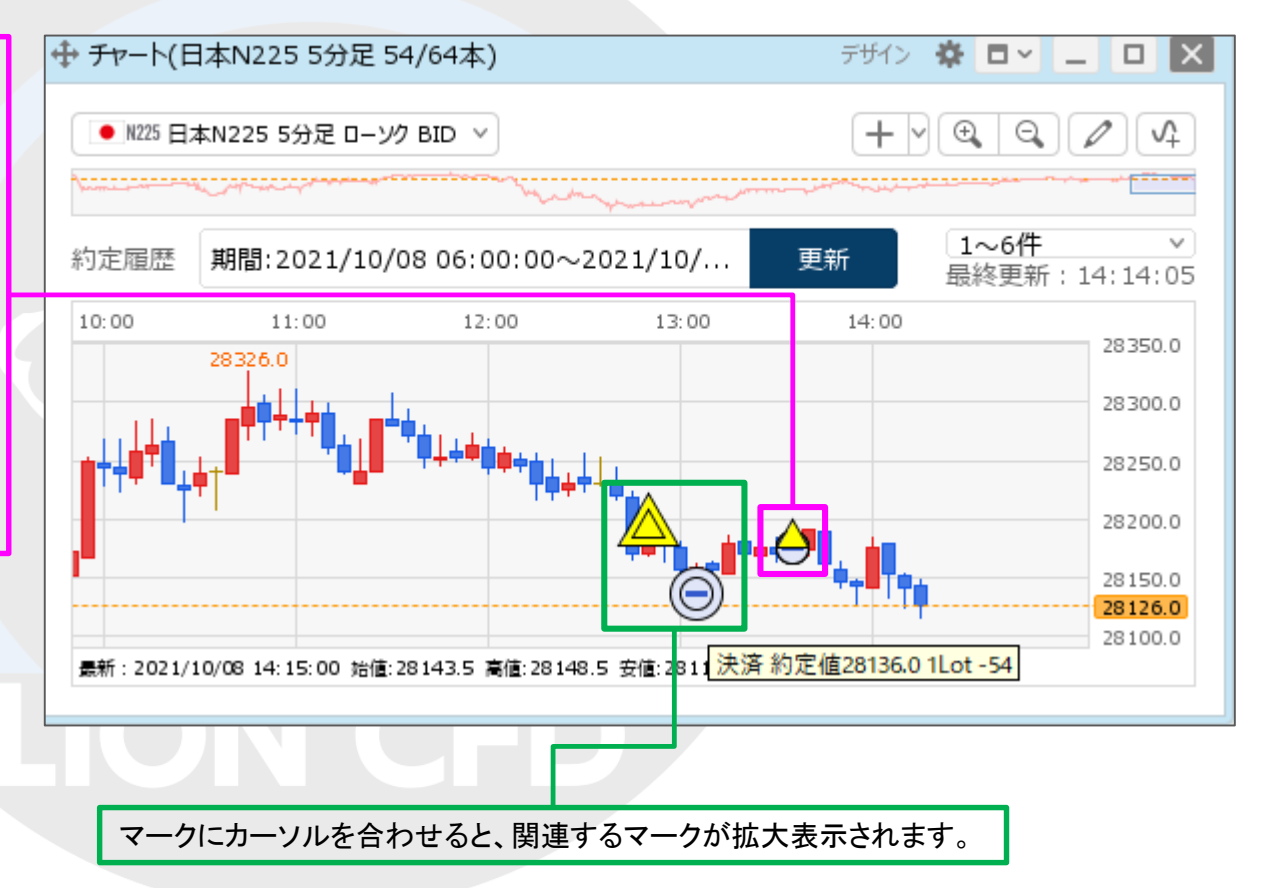

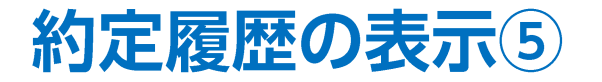

チャート上に表示される新規約定履歴と決済約定履歴のマークの色を変更することができます。

#### ■新規・決済約定履歴の色の変更①

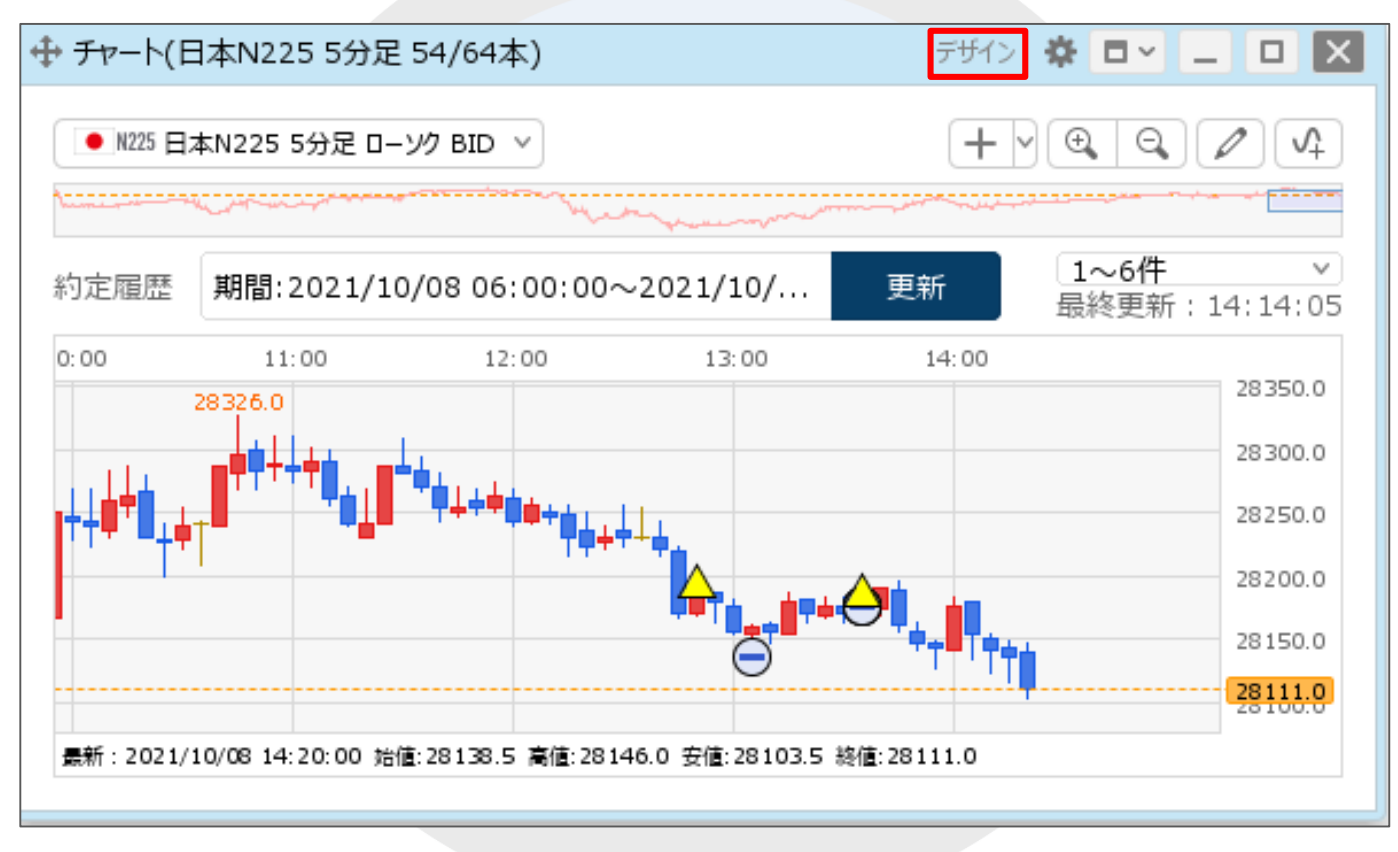

①チャート画面右上の【デザイン】をクリックします。

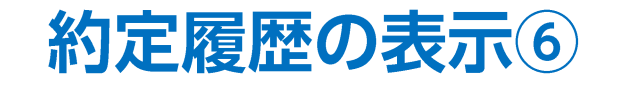

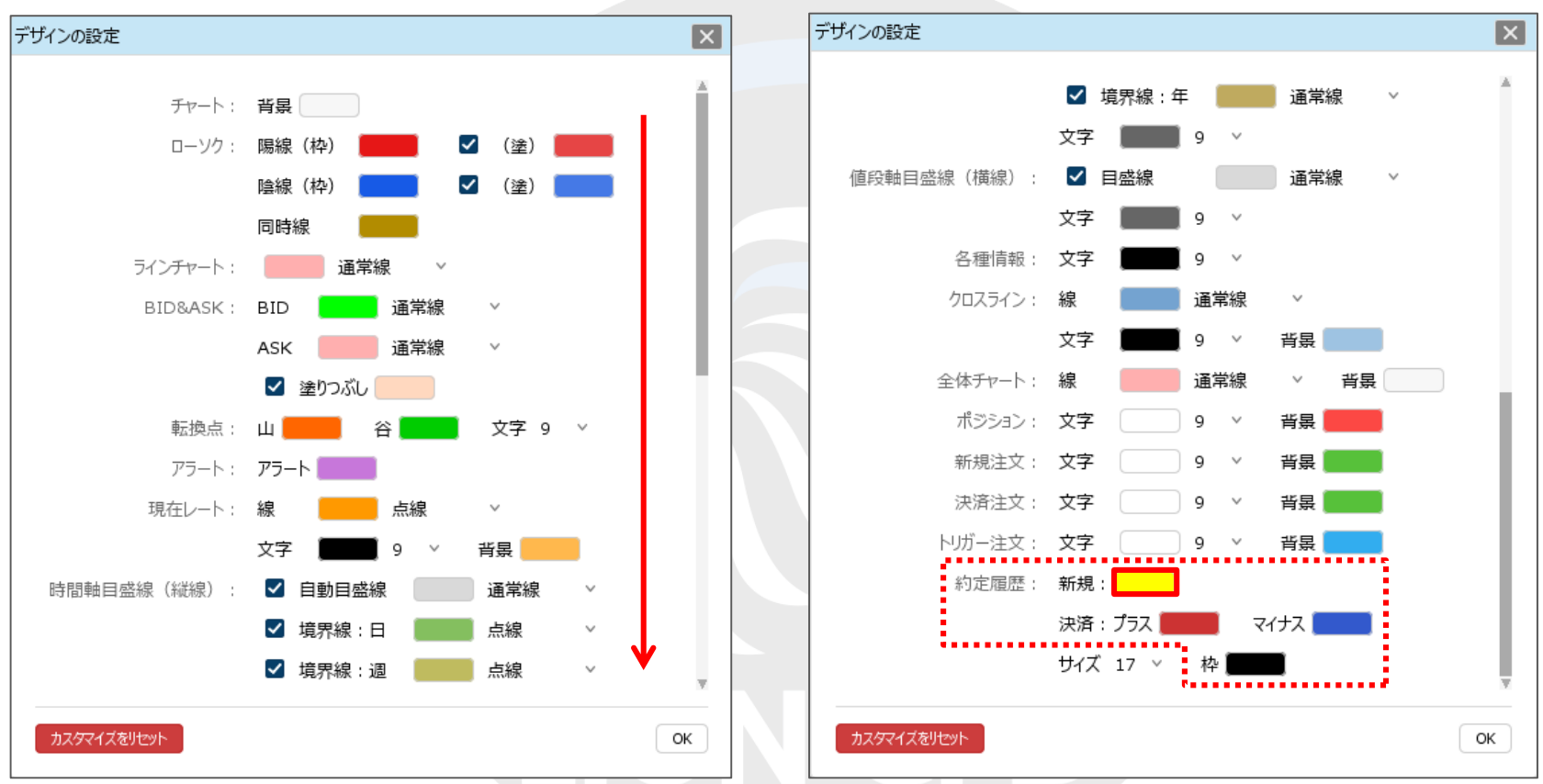

#### ■新規・決済約定履歴の色の変更②

②【デザインの設定】画面が表示されますので、 画面を下にスクロールします。 ③ 画面下部の【約定履歴】の各項目の右側にある色をクリックすると、 それぞれ色の変更ができます。まず「新規」をクリックします。 ※「新規」では新規約定履歴の色を変更できます。

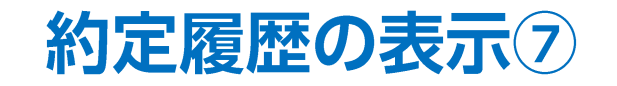

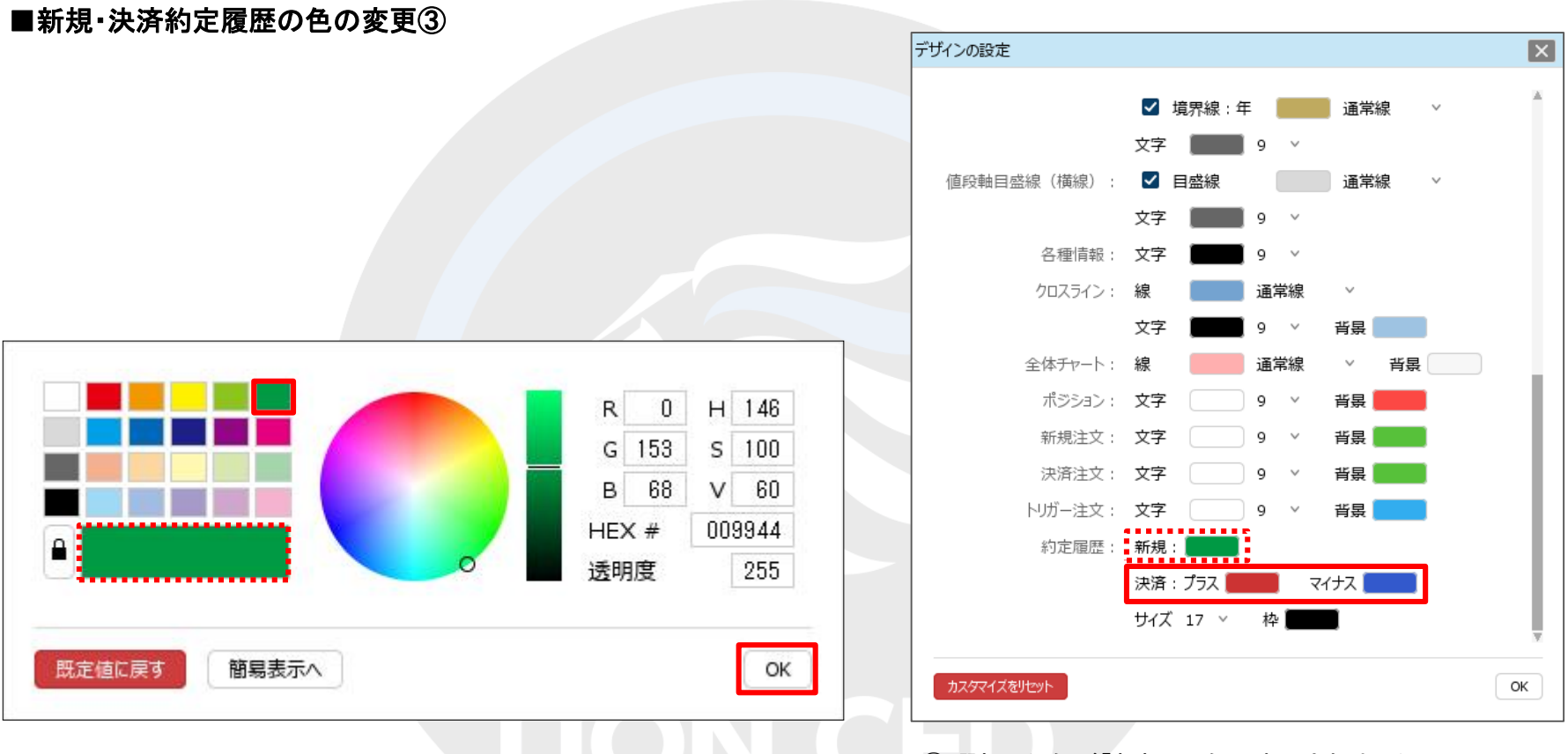

④ 色の設定画面が表示されますので、変更したい色をクリックします。
変更後の色は左下のプレビュー枠で確認することができます。
色の選択後、【OK】ボタンをクリックします。
※色の設定の詳細は「色の登録」マニュアルをご参照ください。

 ⑤ 選択した色が「新規」の色に表示されました。
「決済」のプラスとマイナスを変更したい場合は同様に、 それぞれ右側の色をクリックし、色を選択します。
※「決済」のプラスは利益が出た場合の決済約定履歴、マイナスは 損失が出た場合の決済約定履歴の色を変更できます。

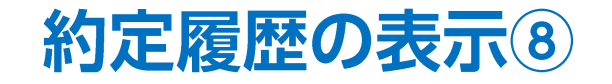

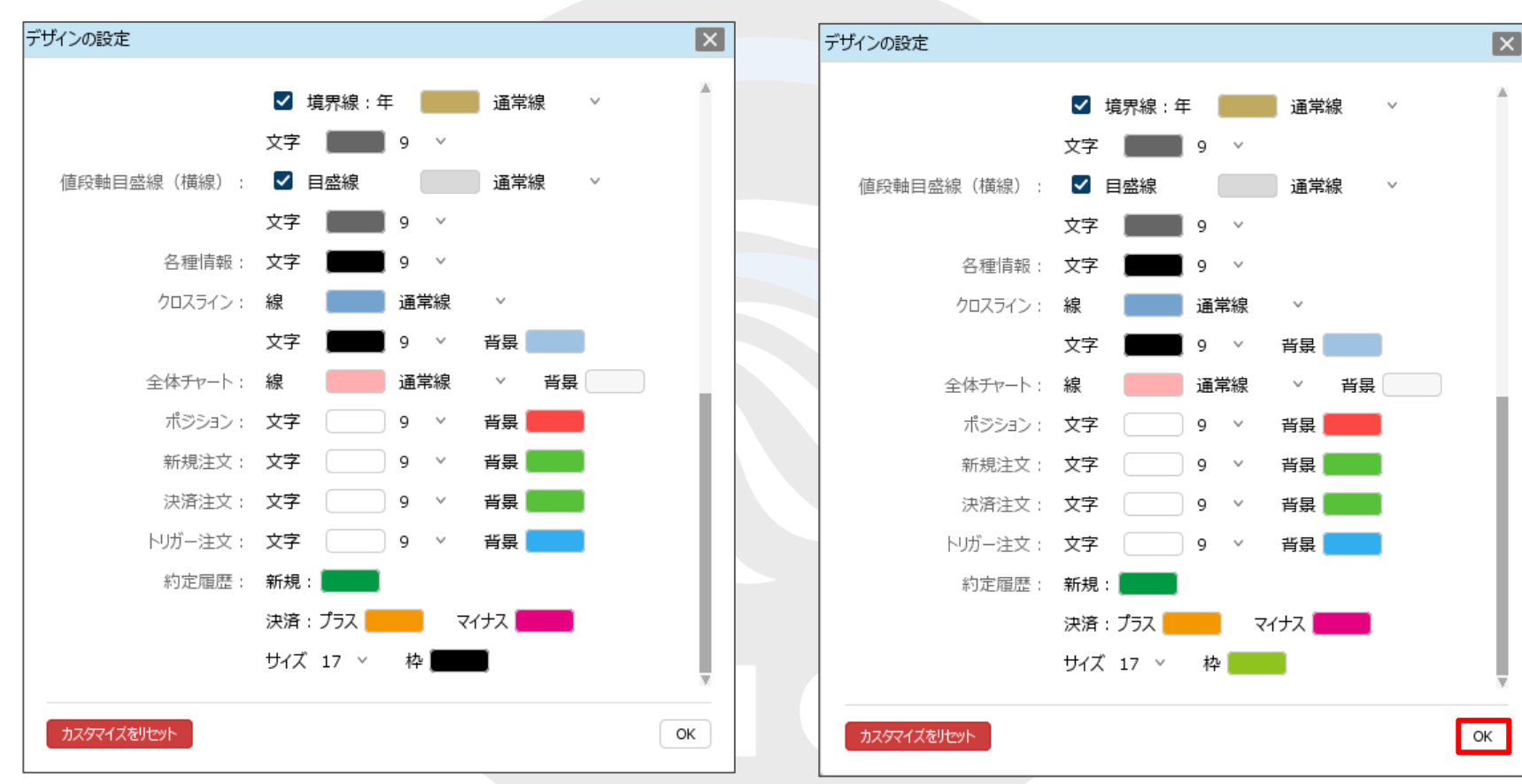

#### ■新規・決済約定履歴の色の変更④

⑥「枠」の色も同様に変更します。 ※「枠」の色は、新規約定履歴、決済約定履歴で共通の設定となります。 ⑦ 設定完了後、【OK】ボタンをクリックします。

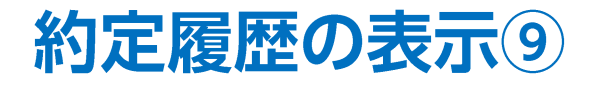

#### ■新規・決済約定履歴の色の変更⑤

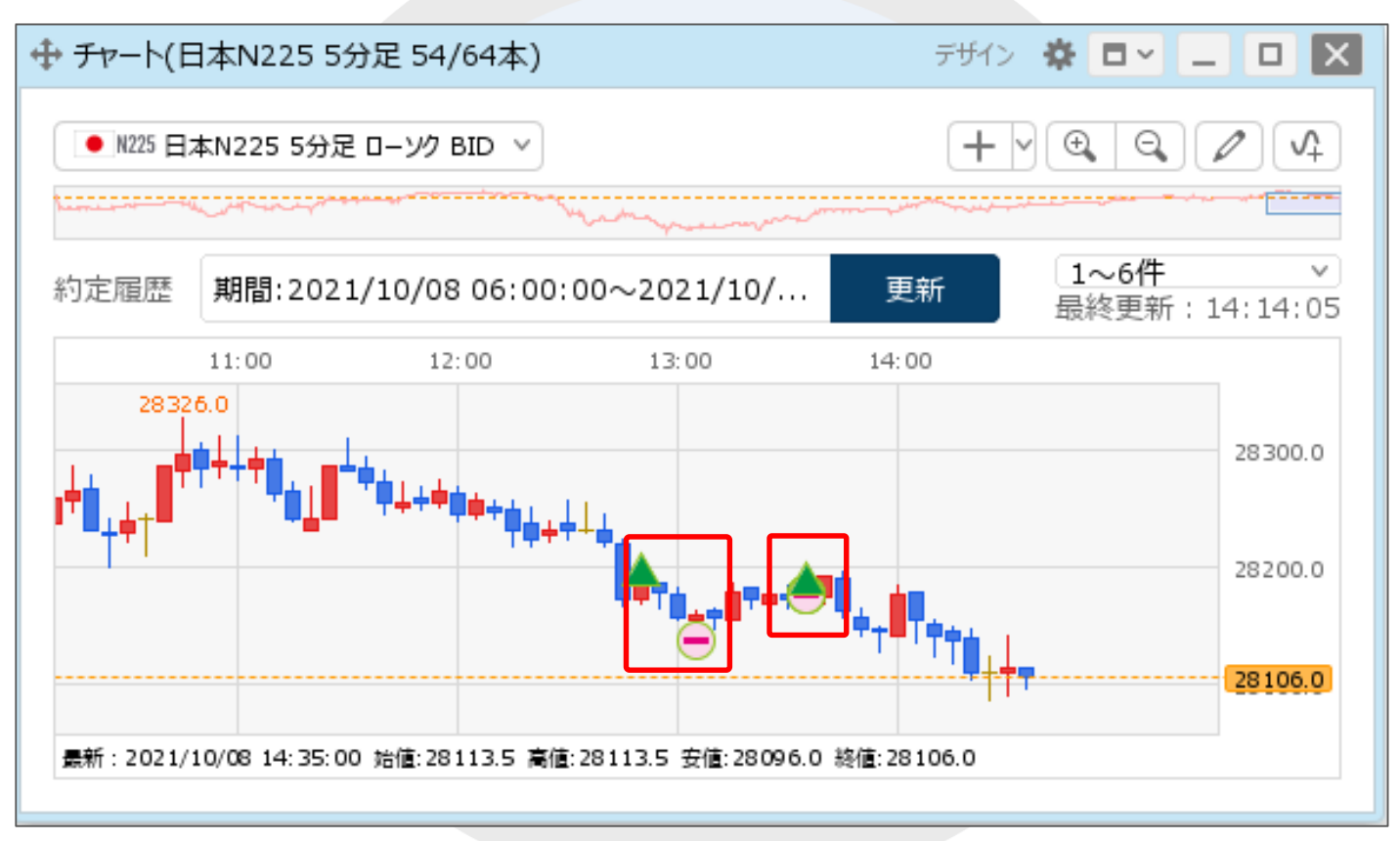

⑧約定履歴のマークの色が変更されました。

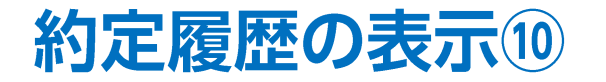

チャート上に表示される約定履歴のマークのサイズを変更することができます。

■約定履歴のサイズの変更①

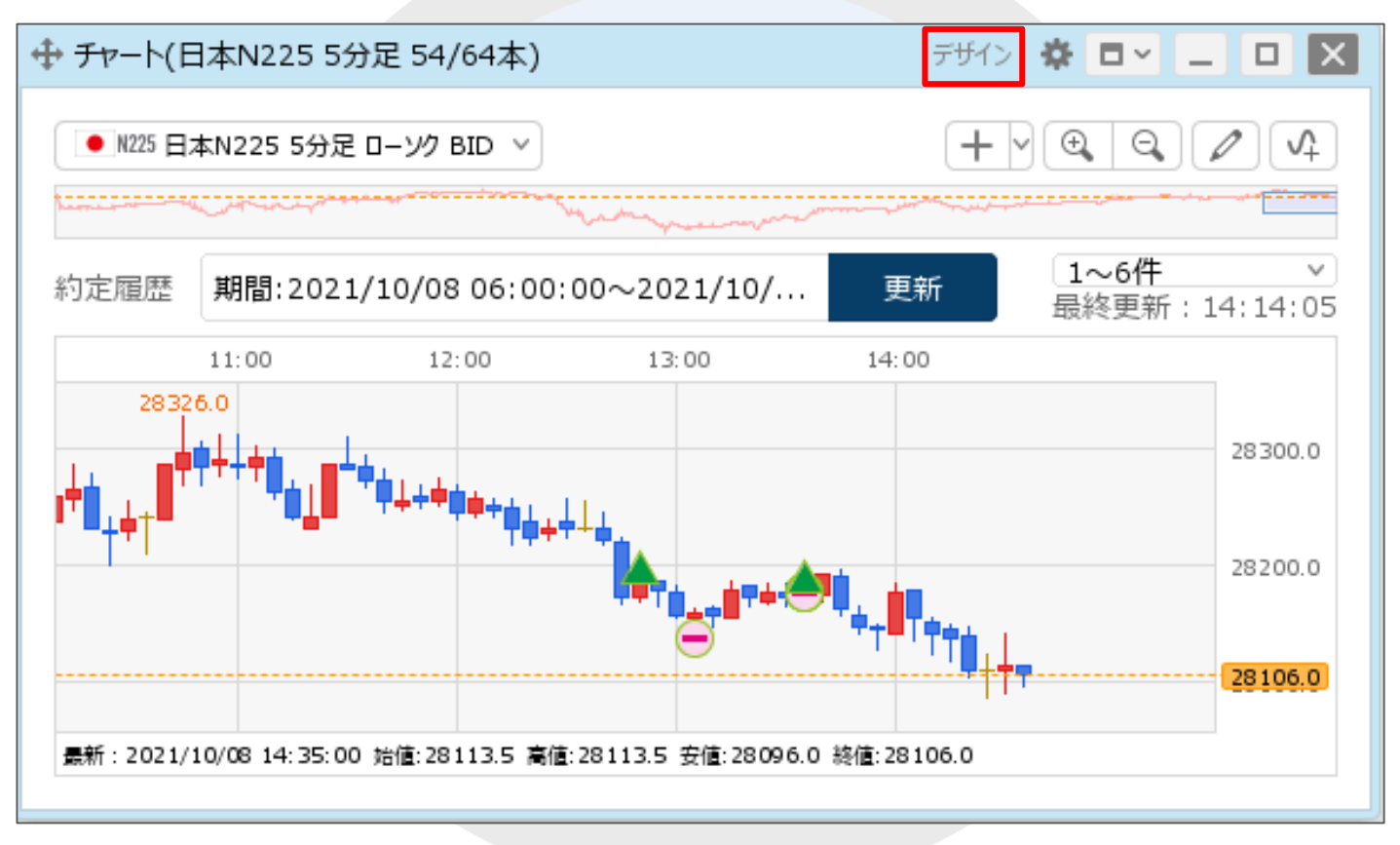

①チャート画面右上の【デザイン】をクリックします。

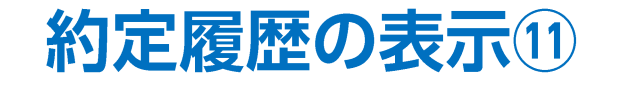

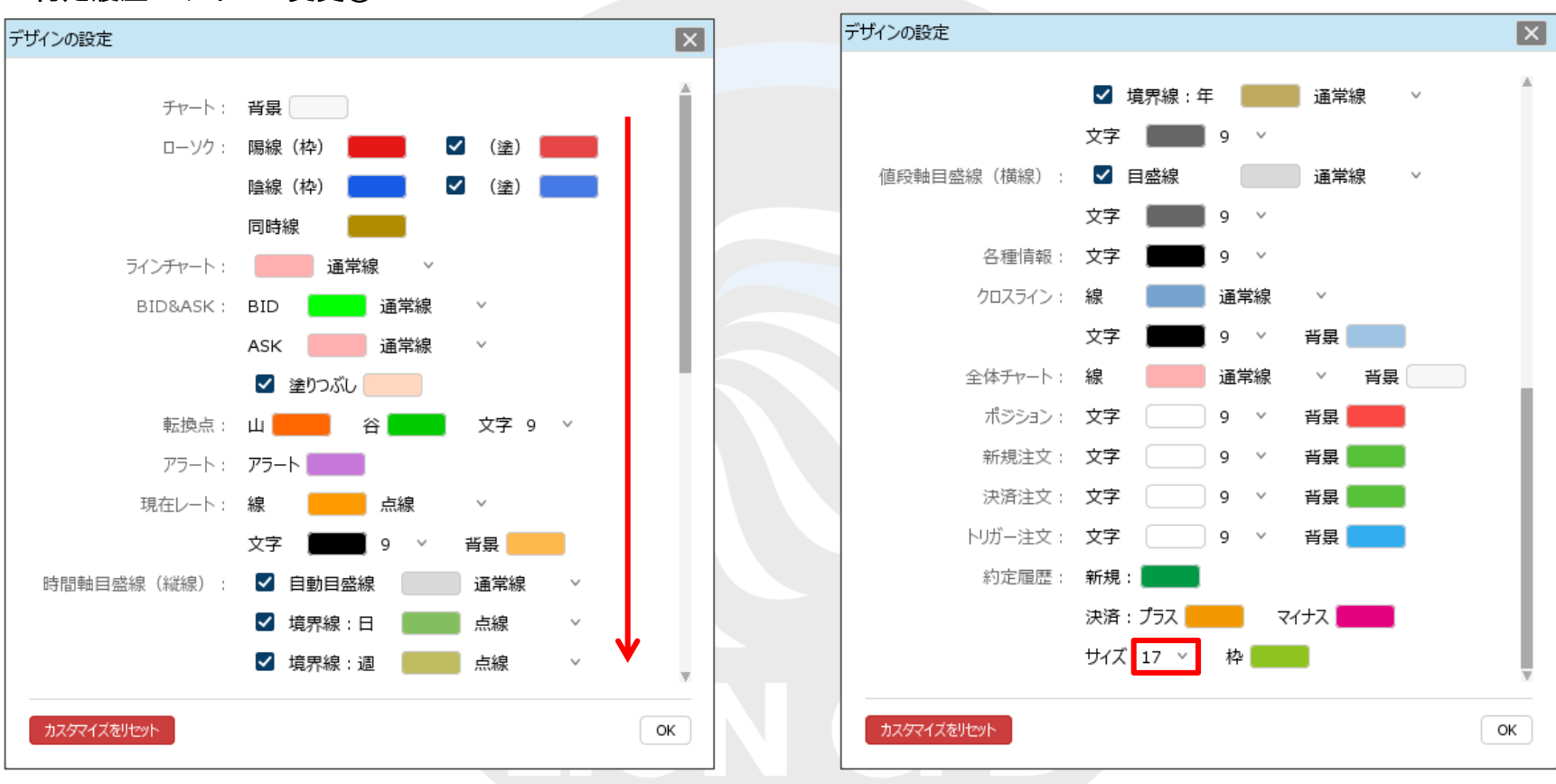

■約定履歴のサイズの変更②

②【デザインの設定】画面が表示されますので、 画面を下にスクロールします。 ③【約定履歴】の「サイズ」の右側にある数字をクリックします。 ※「サイズ」は、新規約定履歴・決済約定履歴共通の設定となります。

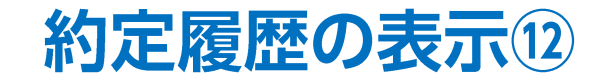

■約定履歴のサイズの変更③

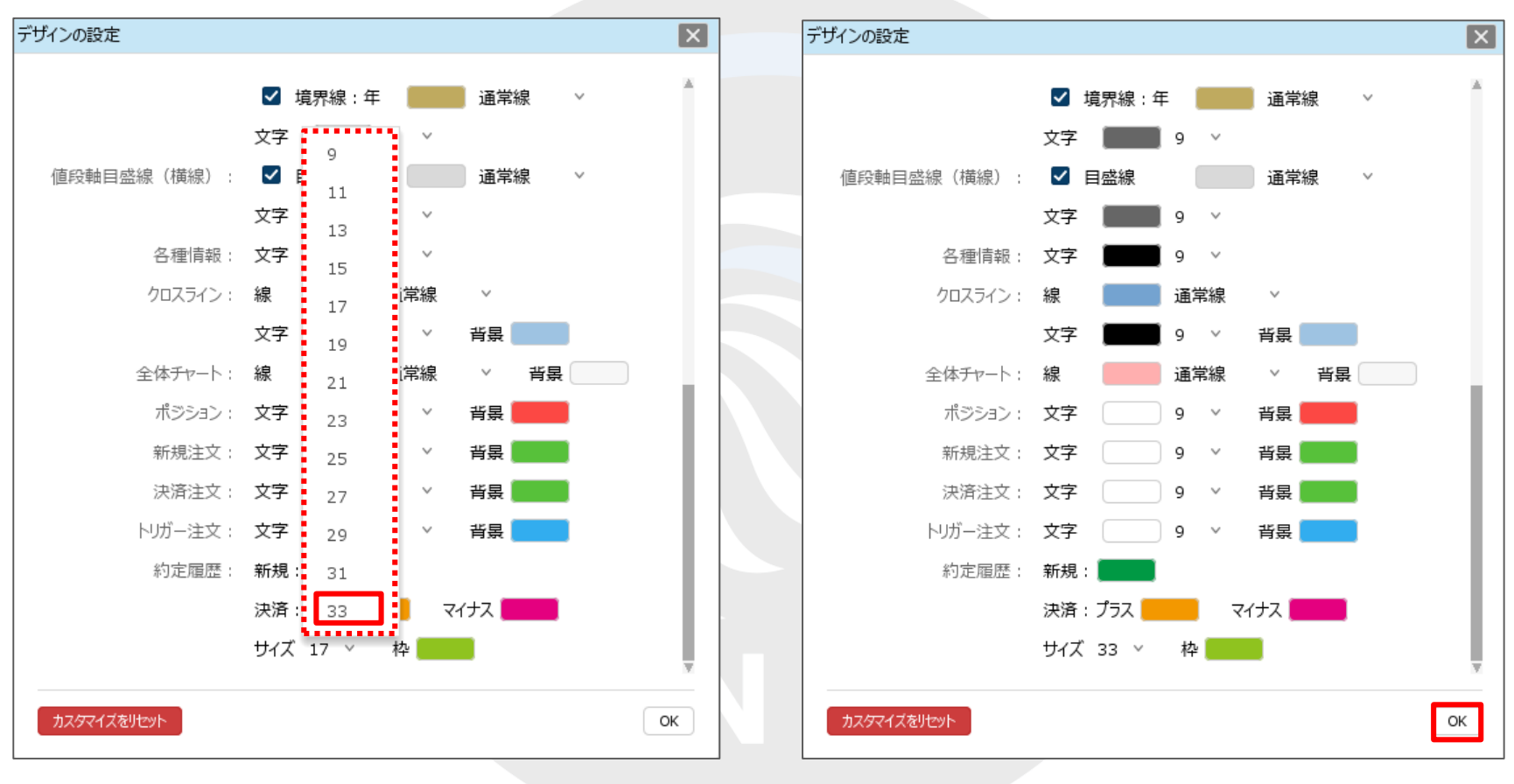

④ 文字サイズの一覧が表示されますので、 表示したいサイズをクリックします。 ⑤ 設定完了後、【OK】ボタンをクリックします。

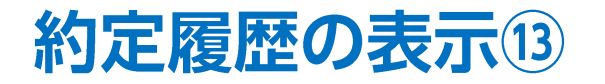

#### ■約定履歴のサイズの変更④

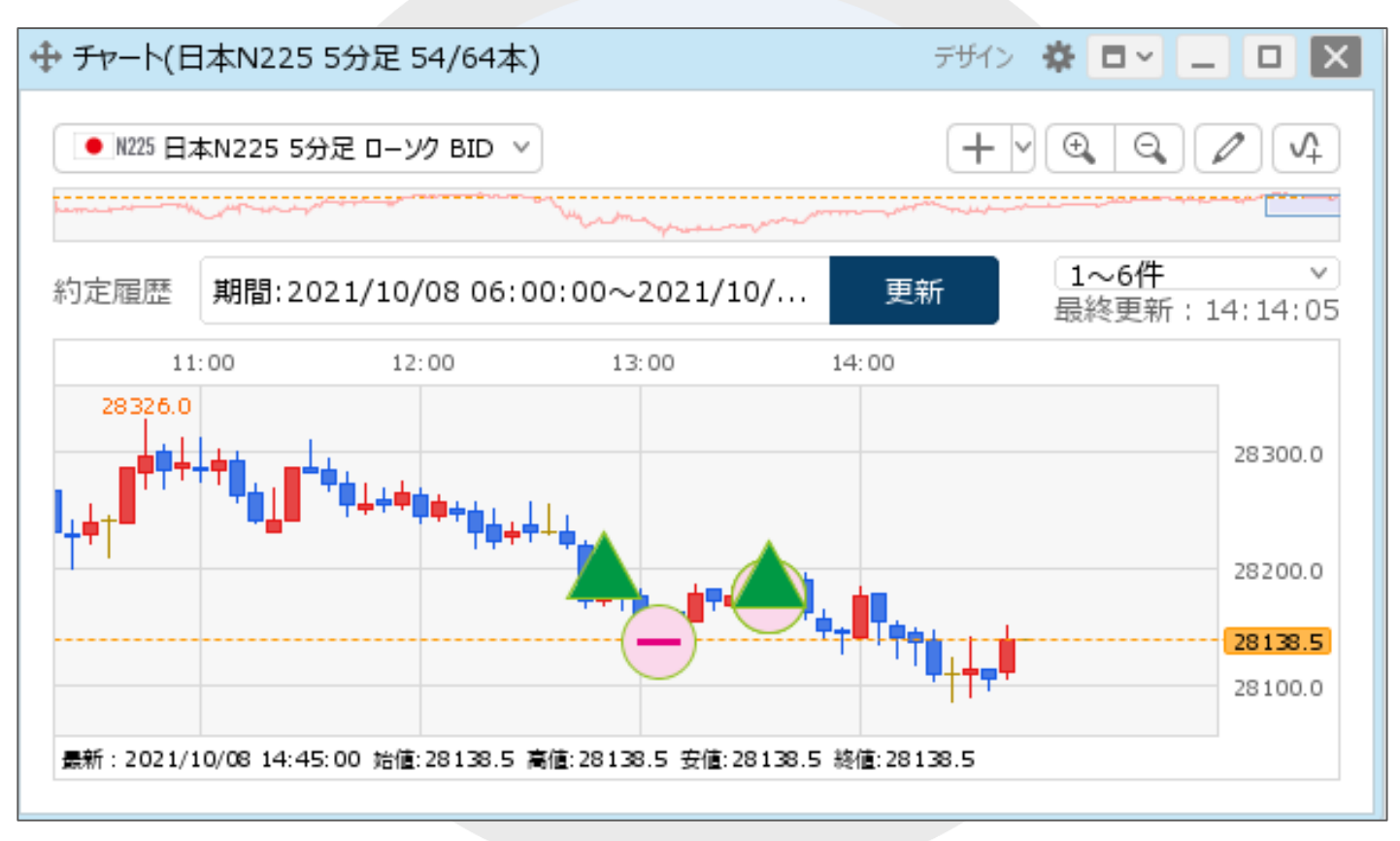

⑥約定履歴マークのサイズが変更されました。

# 困った時は…

当社に対するご意見・ご質問・ご要望などがございましたら、下記の連絡先にて、お気軽にご連絡ください。

### ▶電話でのお問い合わせ

0120-63-0727(フリーダイヤル)

06-6534-0708

(お客様からのご意見、ご要望にお応えできるように、お電話を録音させていただくことがあります。)

### ▶FAXでのお問い合わせ

0120-34-0709 (フリーダイヤル) 06-6534-0709

### ▶E-mailでのお問い合わせ

E-mail: info@hirose-fx.co.jp

## ▶お問い合わせフォームでのお問い合わせ

https://hirose-fx.co.jp/form/contact/